# AP1810W LANポートマッピングの設定

### 内容

概要
 前提条件
 要件
 使用するコンポーネント
 背景説明
 設定
 AP LANポートへのRLANのマッピング
 APイーサネットポートのLANポートデータのローカルスイッチングのためのWLCの例
 確認
 トラブルシュート

#### 概要

このドキュメントでは、AP1810Wのローカル外部有線LANポートでVLANとイーサネットのポー トマッピングを設定する方法について説明し、アクセスポイント(AP)でローカルにトラフィック をブリッジングし、ワイヤレスLANコントローラ(WLC)で中央スイッチングののの設定例をを示 します。

### 前提条件

#### 要件

次の項目に関する知識があることが推奨されます。

- トランクを使用してAPとWLCをサポートするためのトランキングおよびスイッチポート設定 に関する基礎知識。
- Unified Wireless LAN ControllerでのダイナミックインターフェイスとリモートLAN機能 (RLAN)の使用に関する基礎知識。
- ・製品の詳細<u>については、Cisco AP1810Wデータシート</u>を、その他の導入<u>トピックについては</u>
   <u>『</u>Cisco 1810W導入ガイド』を参照してください。

#### 使用するコンポーネント

このドキュメントの情報は、次のソフトウェアとハードウェアのバージョンに基づいています。

- ・コードバージョン8.2.130.0\*をサポート可能なCisco Unified Wireless LAN Controller
- Cisco AP1810Wワイヤレスアクセスポイント
- \* AP1810W使用時に<u>TAC推奨のAireOSをイ</u>ンストールすることを強くお勧めします

このドキュメントの情報は、特定のラボ環境にあるデバイスに基づいて作成されました。このド キュメントで使用するすべてのデバイスは、初期(デフォルト)設定の状態から起動しています 。対象のネットワークが実稼働中である場合には、どのようなコマンドについても、その潜在的

### 背景説明

Cisco AP1810Wデュアルバンドアクセスポイントは次世代のAPで、AP702Wに引き継がれます。 802.11n/acワイヤレス機能と外部ギガビットイーサネットポートを小さなフォームファクタで組 み合わせ、寮やホテルの客室などのエリアでワイヤレスおよび有線ソリューションを提供したり 、ワイヤレスおよびローカルの有線接続オプションを利用できます。1810Wには3つのLANポー トがあり、そのうちの1つはPower-over-Ethernet(PoE)機能も備えています。

### 設定

注:

- AP1810WにLANポートマッピングを実装する手順は、AP702wとは異なります。 この手 順はAP1810Wでのみ有効であり、AP702wと混同しないでください。 - AP1810WのLANポートに接続されたデバイスのトラフィックのローカルブリッジングは、 ローカルモードをサポートしません。 AP181Wがローカルモードに設定されている場合、 LANポートデータはRLANと出力インターフェイスのマッピングに基づいてWLCで中央でス イッチングされます。APがFlexConnectモードで、RLANがローカルスイッチングで設定さ れている場合、APでのLANポートデータのローカルブリッジングがサポートされます。 Cisco Bug ID <u>CSCva56348</u> - AP1810W Support Local Switching of LAN Port in Local Modeを参照してください。

1810WでのポートとVLANのマッピング設定では、まずWLCでRLANを設定する必要があります 。WLCのRLANエントリは、APのイーサネットポートに適用される論理定義を作成するために使 用されます。各LANポートは、同一または一意のRLANに個別にマッピングできます。 AP1810WのLANポートに接続されたデバイスのトラフィックは、APのイーサネットポートでロ ーカルにブリッジするか、WLCで中央でスイッチングして、RLAN設定で制御できます。ローカ ルモードAP1810WsのすべてのLANポートトラフィックは、WLCで中央スイッチングされます。

注意として、APスイッチポートのトランク設定が正しいこと、および適切なVLANが定義され、 許可されていることを確認してください。また、設定の前に、FlexConnect APのFlexConnect VLANサポートとVLANマッピング情報が正しいことを確認します。VLANサポートとAPのネイテ ィブVLAN設定が正しくない場合、クライアントデータの不適切な処理が発生する可能性があり ます。

#### AP LANポートへのRLANのマッピング

RLANをAP LANポートにマッピングするには、次の手順を実行します。

- 1. WLCでRLANエントリを作成します。
- RLAN上のクライアントトラフィックをWLCで中央でスイッチングするか、APのイーサネットポートでローカルにブリッジするかを選択します。
- RLANがマッピングされる特定のLANポートのトラフィックがAPでローカルにスイッチング される場合は、RLANでFlexConnectローカルスイッチングを有効にして、VLAN IDを指定し ます。
- 4. APグループを作成します。
- 5.1810WをAPグループに追加します。

6. APグループにマッピングするRLANを追加します。

7. APグループのRLAN間ポートマッピングを設定します。

**注**:FlexConnectローカルスイッチングがRLANで有効になっているが、APがローカルモードの場合、LANポートデータはWLC上で中央からRLANがマッピングされているダイナミックインターフェイスに切り替わります。

#### APイーサネットポートのLANポートデータのローカルスイッチングのための WLCの例

次のステップを実行します。

1. WLCでRLANを作成します。[Apply] をクリックします。

| վուն։                                       |               |                            |          |                          | Sa <u>v</u> e Configurat | tion   <u>P</u> ing   Lo | ogout <u>R</u> efresh       |
|---------------------------------------------|---------------|----------------------------|----------|--------------------------|--------------------------|--------------------------|-----------------------------|
| CISCO MONITOR                               | <u>W</u> LANs | <u>C</u> ONTROLLER         | WIRELESS | SECURITY                 | MANAGEMENT               | C <u>O</u> MMANDS        | HE <u>L</u> P <u>F</u> EEDE |
| WLANs                                       | W             | /LANs > New                |          |                          | 1                        | < Back                   | Apply                       |
| <ul> <li>WLANs</li> <li>Mdvanced</li> </ul> |               | Type<br>Profile Name<br>ID |          | Remote LAN<br>RLAN_1810V | V_VLAN10                 |                          |                             |

**注**:新しいRLANが作成されると、MACフィルタリングはデフォルトで有効になります。使用しない場合は、必ず無効にしてください。

2. 作成したら、[RLAN]をクリ**ックします**。RLANを有効にし、[Advanced]タブをク**リックし**ま す。

|                              | MONITOR WLANS CONTRO                                                                                                    | LLER WIRELESS SEC                                 | JURITY MANAGEMENT COMMAND                     | Say<br>NS HELP <u>F</u> EE | e Configuration Bing<br>DBACK | Logout Befresh |
|------------------------------|----------------------------------------------------------------------------------------------------|---------------------------------------------------|-----------------------------------------------|----------------------------|-------------------------------|----------------|
| WLANS                        | WLANs > Edit 'RLAN_18 General Security Q                                                                                     | oS Advanced                                       |                                               |                            | < Back                        | Apply          |
| <ul> <li>Advanced</li> </ul> | Allow AAA Override<br>Enable Session Timeout<br>Override Interface ACL<br>Client Exclusion 2<br>Maximum Allowed Clients<br>8 | Enabled<br>Pv4 None<br>Enabled G0<br>Timeout Valu | e (secs)<br>Split Tunnel                      | Override Required Enabled  |                               |                |
|                              |                                                                                                    |                                                   | FlexConnect<br>FlexConnect Local<br>Switching | Enabled                    |                               |                |

3. [FlexConnect Local Switching]チェックボ**ックスをオン**にします。[VLAN Id]フィールドに、 このRLANがAPでローカルにLANポートデータをマッピングするVLAN IDを入力します。変 更を保存するには [Apply] をクリックします。

| MONITOR       WLANS       QONTROLLER       WIRELESS       SECURITY       MANAGEMENT       CQMMANDS       HELP       FEEDBACK       Home         WLANS > Edit       'RLAN_1810W_VLAN10'       < Back       Apply         General       Security       QoS       Advanced         Allow AAA Override       Enabled       DHCP        Override       DHCP Server       Override         Override Interface ACL       IPv4       None        DHCP Addr. Assignment       Required         OEAP       Split Tunnel       Enabled       Enabled       FlexConnect       FlexConnect Local       FlexConnect Local       FlexConnect Local       VLAN Id       Io |                                                                |                                                                                     |                                            |                          |               |                     |                                                    |                   |                                 | Sa <u>v</u> e Configuration | <u>P</u> ing | Logout | <u>R</u> efresl             |
|----------------------------------------------------------------------------------------------------|----------------------------------------------------------------|-------------------------------------------------------------------------------------|--------------------------------------------|--------------------------|---------------|---------------------|----------------------------------------------------|-------------------|---------------------------------|-----------------------------|--------------|--------|-----------------------------|
| WLANs > Edit 'RLAN_1810W_VLAN10'     < Back                                                                                                    | <u>M</u> ONITOR                                                | <u>W</u> LANs                                                                       | <u>C</u> ONTROI                            | LLER W                   | RELESS        | <u>S</u> ECURITY    | M <u>a</u> nagement                                | C <u>O</u> MMANDS | HE <u>L</u> P                   | <u>F</u> EEDBACK            |              |        | <mark>A</mark> <u>H</u> ome |
| General       Security       QoS       Advanced         Allow AAA Override       Enabled       DHCP         Enable Session Timeout       Override       DHCP Server       Override         Override Interface ACL       IPv4       None       DHCP Addr. Assignment       Required         Client Exclusion <sup>3</sup> IPve Enabled       60       DHCP Addr. Assignment       Required         Maximum Allowed Clients       0       Split Tunnel       Enabled         FlexConnect       FlexConnect Local Switching       Enabled         VLAN Id       10                                                                                            | WLANs >                                                        | Edit 'Rl                                                                            | _AN_18                                     | 10W_VL                   | AN10'         |                     |                                                    |                   |                                 |                             | < Back       |        | Apply                       |
| Allow AAA Override Enabled   Enable Session Timeout DHCP   Override Interface ACL IPv4 None   Client Exclusion 2 Enabled   Baximum Allowed Clients 60   0 Timeout Value (secs)   Split Tunnel Enabled   FlexConnect FlexConnect Local Switching   VLAN Id 10                                                                                                    | General                                                        | Securit                                                                             | ty Qa                                      | oS Ad                    | vanced        |                     |                                                    |                   |                                 |                             |              |        |                             |
| FlexConnect Local       FlexConnect Local     Image: Colspan="2">Enabled       Switching     VLAN Id     10                                                                                                    | Allow A<br>Enable<br>Overric<br>Client I<br>Maximu<br><u>8</u> | AAA Override<br>Session Tin<br>de Interface<br>Exclusion <sup>2</sup><br>um Allowed | e [<br>neout [<br>ACL II<br>F<br>Clients [ | Enabled Pv4 None Enabled | 60<br>Timeout | ▼<br>t Value (secs) | DHCP Server<br>DHCP Addr<br>OEAP<br>Split Tunnel   | -                 | Override<br>Required<br>Enabled | e<br>d                      |              |        |                             |
|                                                                                                    |                                                                |                                                                                     |                                            |                          |               |                     | FlexConnect<br>FlexConnect<br>Switching<br>VLAN Id | Local             | 🗹 Enabl                         | led                         |              |        |                             |

注:FlexConnectローカルスイッチングがRLANで有効になっているが、APがローカルモー ドの場合、LANポートデータはWLC上で中央からRLANがマッピングされているダイナミッ クインターフェイスに切り替わります。注:RLANでローカルスイッチングが有効になって いる場合、LANポートデータは常に[Advanced]タブで指定されたVLAN IDにマッピングされ ます。 AP固有のFlexconnect VLANサポートマッピングがAPまたはFlexconnectグループレ ベルで設定されている場合、RLANで設定されているVLAN IDが常に優先**されます**。 ただし 、AAA OverrideがRLANで有効になっており、RADIUSが特定のVLANマッピングを送信する 場合、その値はRLANのVLAN ID値よりも優先されます。

4. APグループを作成し、[WLANs]タブでRLANをグループに追加します。適切なRLANが追加 さ**れ**ば、[Add]をクリックします。

| cisco              | <u>M</u> onitor <u>w</u> lans <u>c</u> ontroller w <u>i</u> reless <u>s</u> ecurity m <u>a</u> nagement c <u>o</u> mmands he <u>l</u> p <u>e</u> eedback |  |
|--------------------|----------------------------------------------------------------------------------------------------|--|
| NLANs              | Ap Groups > Edit 'APGroup_1810W_LAN1_V10'                                                                                                    |  |
| WLANS              | General WLANS RF Profile APs 802.11u Location Ports/Module                                                                                               |  |
| Advanced AP Groups | Add New                                                                                                    |  |
|                    | Add New                                                                                                    |  |
|                    | WLAN SSID RLAN_1810W_VLAN10(7) Interface /Interface Group(G)                                                                                             |  |
|                    | SNMP NAC State Enabled           Add         Cancel                                                                                                    |  |
|                    | WLAN ID         WLAN SSID <sup>(2)(6)</sup> Interface/Interface Group(G)         SNMP NAC State                                                          |  |

注:RLANポートマッピングのAPレベルの設定は現在サポートされていません。ただし、 GUIには、APレベルでポートを有効/無効にするセクションがあります。変更はグループレ ベルを上書きし、デフォルトのままにしておく必要があります。

5. APグループの[Ports/Module]タブをクリックします。

| <br>cısco                                       | <u>M</u> ONITOR | <u>W</u> LANs <u>C</u> O | NTROLLER   | WIRELESS | <u>s</u> ecurity | M <u>A</u> NAGEMENT | C <u>O</u> MMANDS | HE |
|-------------------------------------------------|-----------------|--------------------------|------------|----------|------------------|---------------------|-------------------|----|
| WLANs                                           | Ap Groups       | s > Edit 'A              | PGroup_18  | 10W_LA   | N1_V10'          |                     |                   |    |
| WLANS                                           | General         | WLANs                    | RF Profile | APs      | 802.11u          | Location            | Ports/Module      |    |
| <ul> <li>Advanced</li> <li>AP Groups</li> </ul> |                 |                          |            |          |                  |                     | Apply             | 1  |
|                                                 | LAN Port        | s                        |            |          | _                |                     |                   |    |
|                                                 | LAN (4          | ENABLI                   | E POE RLAI | N        |                  |                     |                   |    |
|                                                 | LAN1 Z          |                          | Non        | e 🔹      |                  |                     |                   |    |
|                                                 | LAN3            |                          | Non        | e 🔽      |                  |                     |                   |    |
|                                                 | External        | module 3G                | /4G        |          | _                |                     |                   |    |
|                                                 | LAN             | ENABLE RI                | AN         |          |                  |                     |                   |    |
|                                                 | Module          |                          | one 💌      |          |                  |                     |                   |    |
|                                                 |                 |                          |            |          |                  |                     |                   |    |

6. 目的のLANポートをRLANにマップし、[適用]をクリ**ックします**。

| CISCO                                           | MONITOR       | <u>W</u> LANs <u>C</u> | ONTROLLER    | WIRELESS      | <u>s</u> ecurity | M <u>A</u> NAGEMENT | C <u>O</u> MMANDS | HE <u>L</u> |
|-------------------------------------------------|---------------|------------------------|--------------|---------------|------------------|---------------------|-------------------|-------------|
| WLANs                                           | Ap Group      | s > Edit '/            | APGroup_1    | 810W_LAI      | N1_V10'          |                     |                   |             |
| WLANS                                           | General       | WLANs                  | RF Profil    | e APs         | 802.11u          | Location            | Ports/Module      |             |
| <ul> <li>Advanced</li> <li>AP Groups</li> </ul> | LAN Port      | ts                     |              |               |                  |                     | Apply             |             |
|                                                 | LAN C         | 4)(5) ENAB             | LE POE RL    | AN<br>AN_1810 |                  |                     |                   |             |
|                                                 | LAN3          |                        | No           | ine 🔽         |                  |                     |                   |             |
|                                                 | External      | module 3               | G/4G         |               | _                |                     |                   |             |
|                                                 | LAN<br>Module | ENABLE                 | RLAN<br>None | Ī             |                  |                     |                   |             |

注:

- LANポート1では、PoEがサポートされており、有効または無効にできます。 PoE(I電話 など)が必要なデバイスの場合は、LAN1を使用して、APグループでPoEを有効にします。 - Cisco Bug ID <u>CSCva90690</u>を参照してください – 1810W LAN Port allows unauthenticated device traffic in local switching(8.2.130.0以降で修正済み)

## 確認

ローカルスイッチングが機能するかどうかを確認するには、show mac address-table dynamicコ マンドを入力して、APのスイッチのMACアドレステーブルを確認し、接続されているクライアン トのMACアドレスが適切なポートとVLANで学習されていることを確認します。

RLANでローカルスイッチングが有効な場合にLANポートクライアントデータトラフィックが中 央でスイッチングされる場合は、APでFlexConnect VLANサポートとVLANマッピング設定が正し いことを確認します。

# トラブルシュート

現在、この設定に関する特定のトラブルシューティング情報はありません。